BTS NDRC

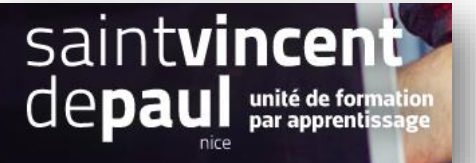

## Configurer le module commentaires

## 1- Aller sur le module commentaires produits

Allez sur « modules», « gestionnaire des modules »

| VENDRE                                                       | Modules | rtes Mises a    | jour                                             |                                                       |                                                       |                                |                   |              |
|--------------------------------------------------------------|---------|-----------------|--------------------------------------------------|-------------------------------------------------------|-------------------------------------------------------|--------------------------------|-------------------|--------------|
| 🔂 Commandes                                                  |         | commentaires    | X produits X                                     |                                                       |                                                       | ٩                              |                   |              |
| Clients                                                      |         | Catégorie       |                                                  |                                                       | État                                                  |                                | Actions groupées  |              |
| 🗐 SAV                                                        |         | Toutes les caté | gories                                           | ~                                                     | Voir tous les modules                                 | ~                              | Désinsballer      | ~            |
| PERSONNALISER                                                |         | Administrat     | ion                                              |                                                       |                                                       |                                |                   |              |
| Modules     Gestionnaire de modules     Catalogue de modules |         | 0               | Nettoyage de PrestaSh<br>v1.8 - par PrestaShop   | o <b>p</b><br>Vérifie et répare l<br>(produits, comma | es problèmes d'intégrité fonctionr<br>andes, clients) | nelle et supprime les données  | par défaut        | Configurer 🗸 |
| Apparence     Livraison     Paiement                         |         | ×               | Quantités disponibles<br>v2.0.0 - par PrestaShop | Ajoute un onglet i<br>des statistiques. E             | indiquant la quantité de produits (<br>En savoir plus | disponibles et en vente dans l | e tableau de bord | Désactiver 🗸 |
| <ul> <li>International</li> <li>Advertising</li> </ul>       |         |                 | Tableau de bord Produ<br>v2.1.1 - par PrestaShop | its<br>Ajoute un bloc av<br>produits En sav           | ec un tableau de vos dernières co<br>roir plus        | mmandes et le classement de    | vos meilleurs     | Upgrade 🗸    |
| CONFIGURER<br>Paramètres de la                               |         | Design & Na     | vigation                                         |                                                       |                                                       |                                |                   |              |

Dans la barre de recherche, noter commentaires produits et cliquez sur la loupe

| Design & Na | avigation                                        |                                                                                                    |           |
|-------------|--------------------------------------------------|----------------------------------------------------------------------------------------------------|-----------|
| <b>.</b>    | Commentaires produits<br>v4.2.2 - par PrestaShop | Permettez aux utilisateurs de publier des avis sur vos produits et/ou de les évaluer en fonction de<br>critères spécifiques En savoir plus | Upgrade 🗸 |
| <b>**</b>   | Produits phares<br>v2.1.0 - par PrestaShop       | Affiche vos produits phares dans la colonne centrale de votre page d'accueil En savoir plus                                                | Upgrade 🗸 |
|             |                                                  |                                                                                                    |           |

Si besoin (comme ici), faites une mise à jour en cliquant sur « upgrade »

## Puis, sur « configurer »

| Design & Nav | igation                                          |                                                                                                    |                |
|--------------|--------------------------------------------------|----------------------------------------------------------------------------------------------------|----------------|
| <b>.</b>     | Commentaires produits<br>v4.2.2 - par PrestaShop | Permettez aux utilisateurs de publier des avis sur vos produits et/ou de les évaluer en fonction de<br>critères spécifiques En savoir plus | Configurer 🗸 🗌 |
| -            | Produits phares<br>v2.1.0 - par PrestaShop       | Affiche vos produits phares dans la colonne centrale de votre page d'accueil En savoir plus                                                | Upgrade 🗸      |

## 2- Paramétrer le module

| Configurer<br>Commentaires produits                            |                                                         |              |         | Précédent            | Traduire | Vérifier la mise a jour | Points d'accroci |
|----------------------------------------------------------------|---------------------------------------------------------|--------------|---------|----------------------|----------|-------------------------|------------------|
| ¢° PARAMÈTRES                                                  |                                                         |              |         |                      |          |                         |                  |
| Tous les avis dolvent être validês par un employê              | JI NON                                                  |              |         |                      |          |                         |                  |
| Autoriser les avis de visiteurs qui n'ont pas de compte client | JI NON                                                  | $\mathbf{i}$ |         |                      |          |                         |                  |
| Autoriser les votes positifs / négatifs sur les avis o         | JI NON                                                  |              |         |                      |          |                         |                  |
| Anonymiser ie nom de familie de l'utilisateur                  | JI NON<br>seulement les initiales, John D. par exemple. |              |         |                      |          |                         |                  |
| Temps minimum entre 2 avis d'un même utilisateur 30            | seconds                                                 |              |         |                      |          |                         |                  |
| Nombre de commentaires par page 5                              | comments                                                |              |         |                      |          |                         |                  |
|                                                                |                                                         |              |         |                      |          |                         | Enregistrer      |
| AVIS EN ATTENTE DE VALIDATION                                  |                                                         |              |         |                      |          |                         |                  |
|                                                                | New                                                     | Autour       |         | Data da extellactiva |          |                         |                  |
|                                                                | Note                                                    | Auteur       | Produit | Date de publication  |          |                         |                  |
|                                                                |                                                         |              |         |                      |          |                         |                  |

« enregistrer »